### 1 セミナー情報が掲載されているページを開きます。

#### トップページの右側にある「セミナー情報一覧」をクリックします。

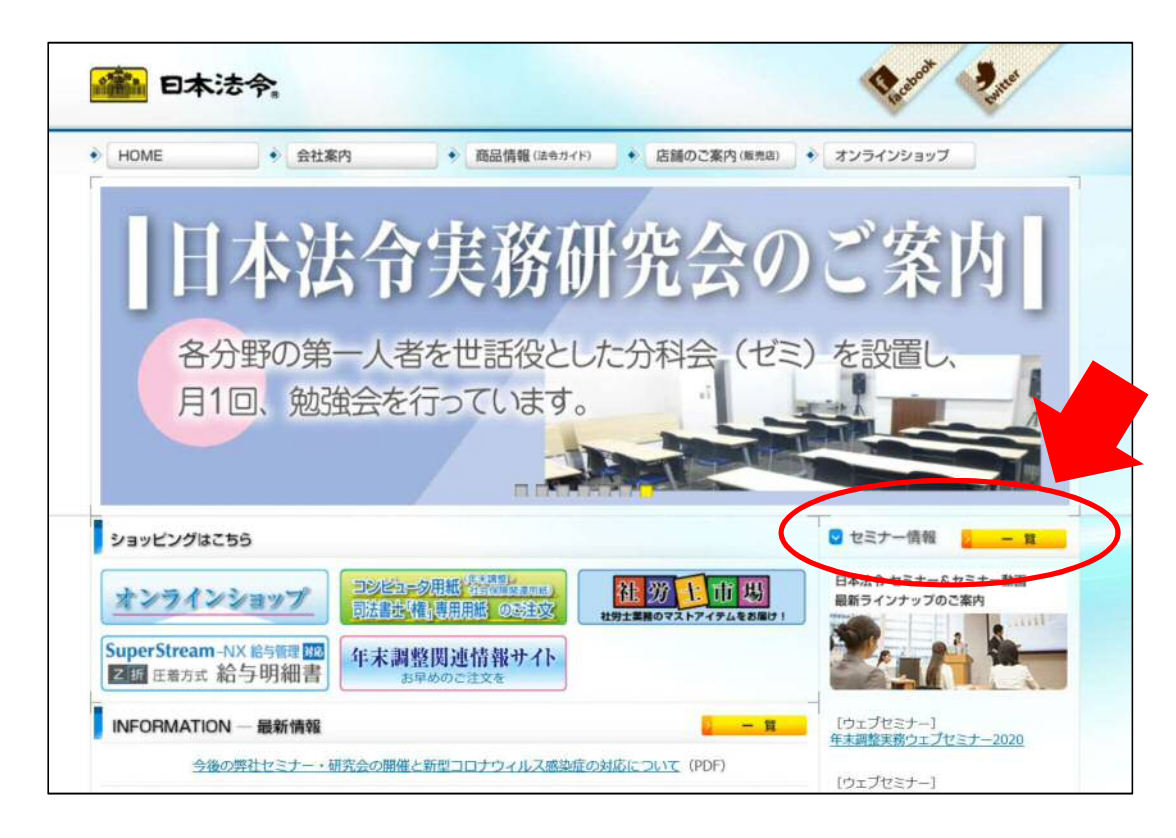

### 2 受講したいセミナーを選びます。

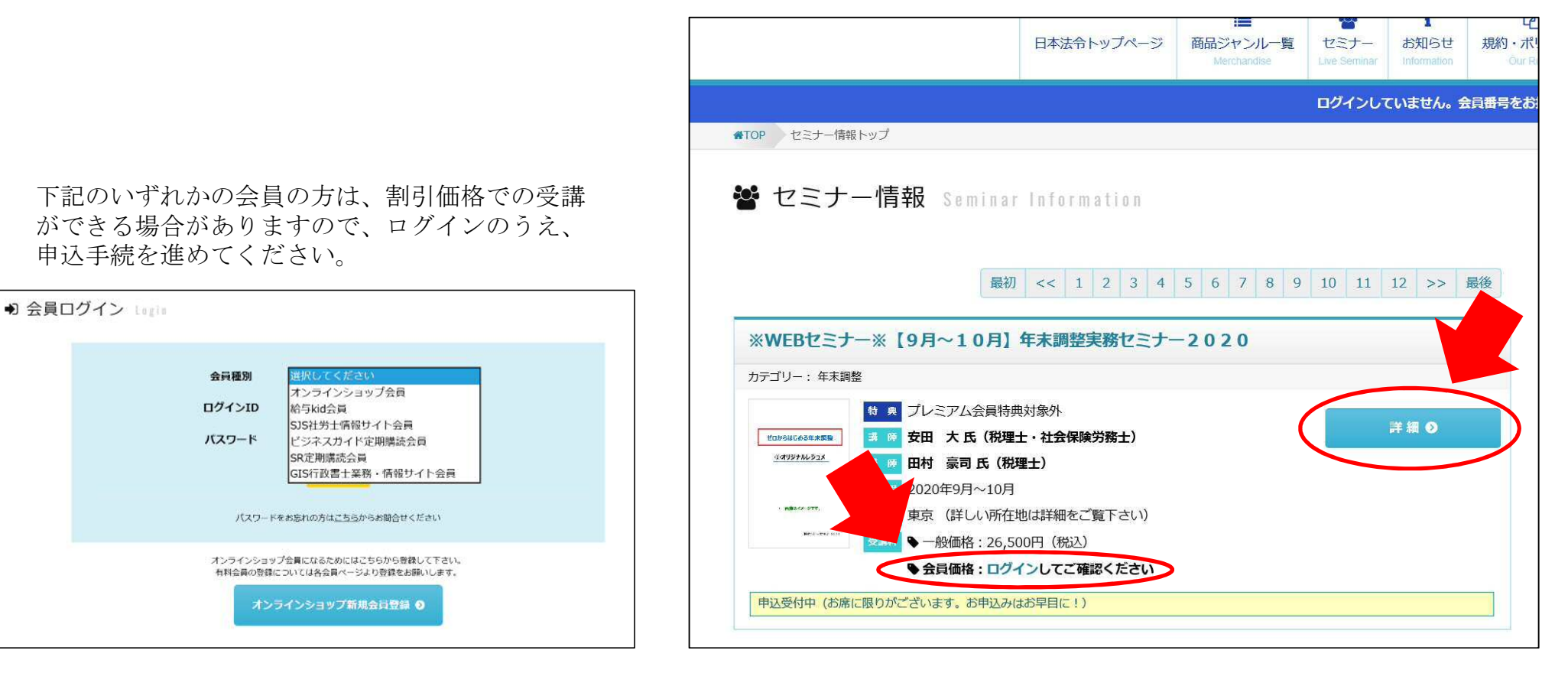

受講したいセミナーを選んで「詳細」ボタンをクリックします。

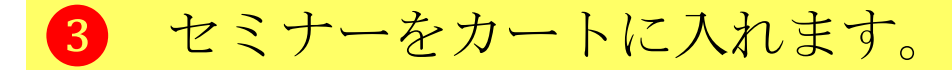

#### 「カートに入れる」ボタンをクリックします。

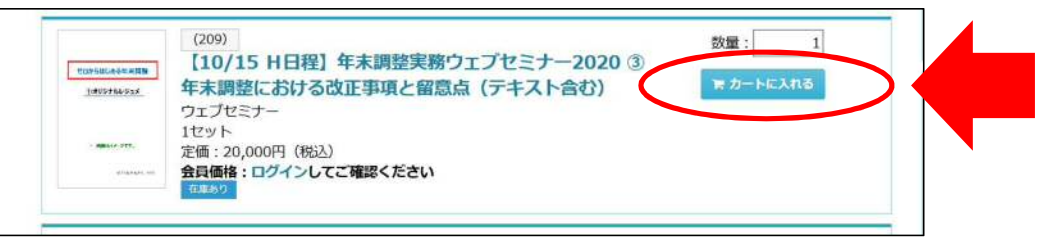

#### 確認メッセージが表示されるので「OK」をクリックします。

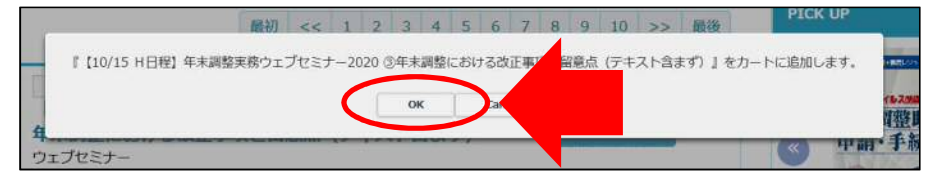

メッセージが切り替わったら「購入手続に進む」ボタンをクリックします。

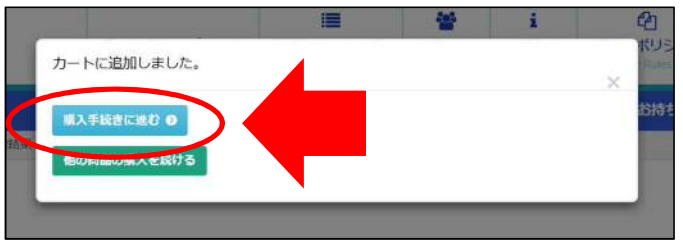

# 4 ショッピングカートに入っていることを確認します。

セミナータイトル、数量、注文金額が正しいことを 確認したら、「購入手続に進む」ボタンをクリック します。

| 🏲 ショット                                                                                                    | <u> ピングカート</u> 03                                                                    | art                                   |                                            |                          |                    |
|----------------------------------------------------------------------------------------------------|--------------------------------------------------------------------------------------|---------------------------------------|--------------------------------------------|--------------------------|--------------------|
| ビジネスガイド<br>は、会員様限定で<br>ます。<br>会員登録せずにな                                                                                                    | 定期購読会員、SJS社労士情報社<br>の優待サービスが適用される場<br>ご購入される場合は、購入手続                                 | ナイト会員、給与kic<br>合がございますので<br>きにお進み下さい。 | 会員、SR定期購読会員、オ<br>、お手数ですがログインし <sup>™</sup> | トンラインショップ会<br>てから購入手続きをま | 員の方<br>β願い致し       |
|                                                                                                    | 注文番号/商品名                                                                             | 定価(税込)                                | 数量                                         | 注文金額                     |                    |
| ( and some and some | (209)<br>【10/15 H日程】年<br>未調整実務ウエブセミ<br>ナー2020 ③年末調整<br>における改正事項と留<br>意点(テキスト含ま<br>ず) | ¥ 19,000                              | 1                                          | ¥ 19,000                 |                    |
|                                                                                                    |                                                                                      |                                       |                                            |                          | a額¥19,000<br>C 再計算 |
|                                                                                                    | ジャンル一覧に戻る                                                                            |                                       | 職入手続きに進む                                   | 3 0                      |                    |

# 5 購入手続を行います。

個人情報保護方針とサービス利用規約への同意を求められますので、 同意のチェックを入れ、「決済方法を指定」ボタンをクリックします。

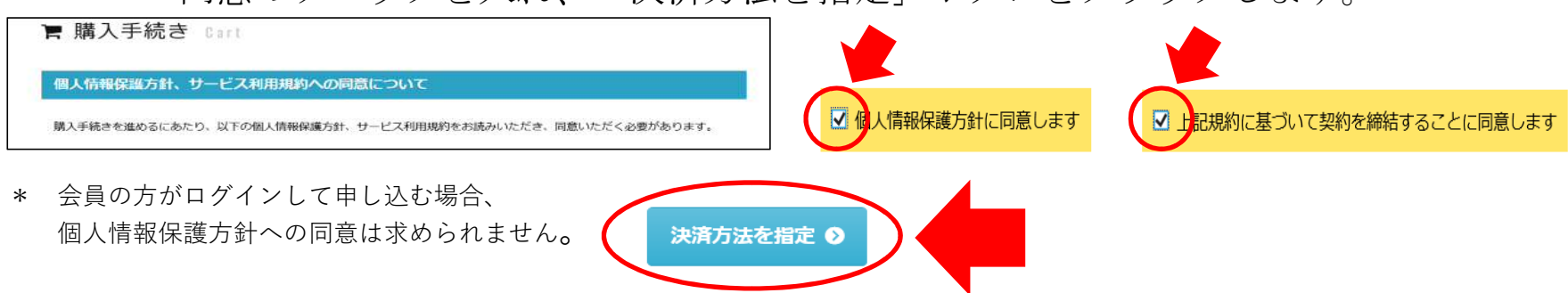

決済方法を選んでチェックを入れ、「送付先の選択へ」ボタンをクリックします。

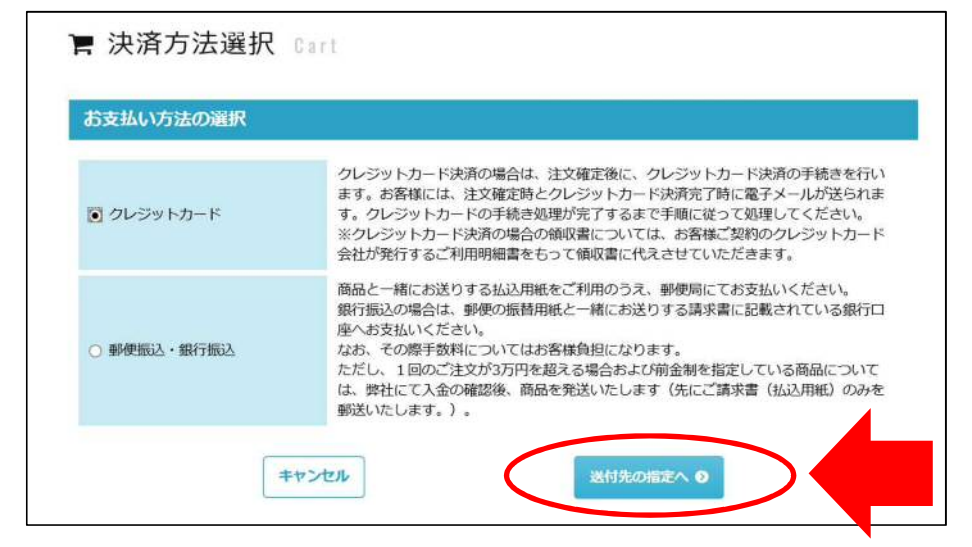

# 6 セミナーレジュメやテキスト等の送付先情報を入力し、注文内容を送信しま す(事前に送付するものがない場合も入力が必要です)。

入力した情報が正しいこと、\*印の入力必須項目に入力漏れがないことを確認したら、 「この内容で注文する」ボタンをクリックすると、画面が切り替わって注文が完了します。

| 阿伊爵号 *                  | 101 -00                                 | )32      | 住所検索  |   |  |
|-------------------------|-----------------------------------------|----------|-------|---|--|
| #道府県 *                  | 東京都                                     | ~        |       |   |  |
| 市町村区 *                  | 千代田区                                    |          |       |   |  |
| 以降の住所 *                 | 岩本町1-2-19                               |          |       |   |  |
| ビル名・部屋番号                |                                         |          |       |   |  |
| 副け先会社名 *                | 株式会社日本法令<br>※ 届け先が会社等の場合は、会社名まで入力して下さい。 |          |       |   |  |
| 届け先会社名フリガナ              | [                                       |          |       |   |  |
| 副け先部署名                  |                                         |          |       |   |  |
| 副け先お名前 *                | 法令太郎                                    |          |       |   |  |
| 国け先お名前フリガナ              |                                         |          |       |   |  |
| 副け先電話番号 *               | 03 -                                    | 6858     | -6959 |   |  |
| 副け先FAX目号                |                                         |          | -     | 1 |  |
| <b>届け先メールアドレス *</b>     | seminar@hore                            | ei.co.jp |       |   |  |
| <b>届け先メールアドレス(確認) *</b> | seminar@hore                            | si.co.jp | ^     |   |  |

5の決済方法で郵便振込・銀行振込を選択された場合は、 ここで手続終了です。クレジットカード決済を選択された 場合は、続けて決済手続を行いますので、「引き続きカー ド決済へ進む」ボタンを押してください。

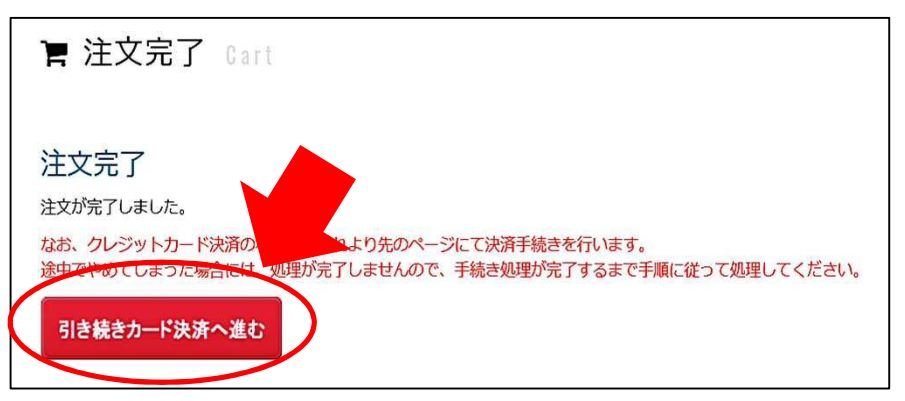

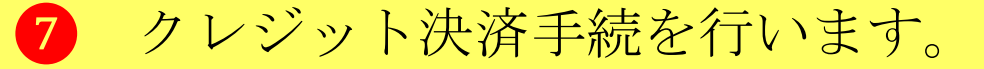

#### 金額と支払方法を確認したら、「進む」ボタンをクリックします。

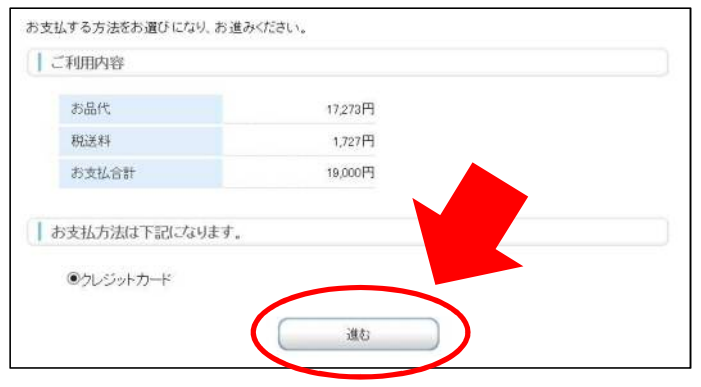

必要事項を入力したら、「確認する」ボタンをクリックします。

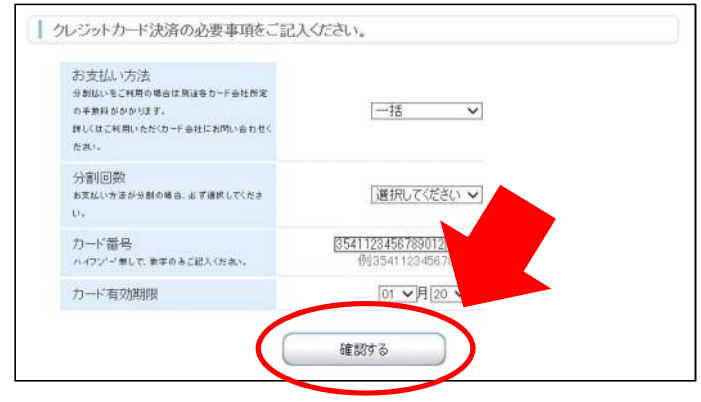

## 8 決済完了画面が表示されたら、申込手続の終了です。

決済内容を確認して「決済する」ボタンをクリックすると画面が切り替わるので、 「次へ進む」ボタンをクリックします。

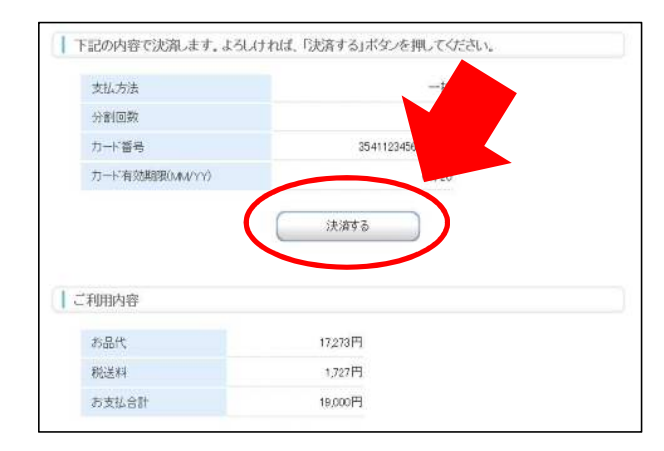

| CADOの手続きは悪事に完了い<br>ないて、下部の「次へ進む」ボタン<br>次へ進む」ボタンをクリックし、弊<br>注続きをお進みください。<br>その後、お客様へお取引完了通告<br>注義をお掛けったしますが「何」 | こしました。<br>をグリックしてお取引が完了となります。<br>社webサイトへ画面が表示されるまで<br>ロメールを送信させていただきます。<br>タンコンマン教明・いたします。 |  |
|----------------------------------------------------------------------------------------------------|---------------------------------------------------------------------------------------------|--|
| 村会社日本法令                                                                                                    | Les par applités a respecta à                                                               |  |
| 済が完了しました。次へお進み                                                                                                | ください。                                                                                       |  |
| こ利用内容                                                                                                    |                                                                                             |  |
| 金額                                                                                                    | 17,273円                                                                                     |  |
| <b>3</b> 四5天半注                                                                                                | 1,727円                                                                                      |  |
| 4762391                                                                                                    |                                                                                             |  |
| 支払方法                                                                                                    | 一括                                                                                          |  |
| 支払方法 カード番号                                                                                                    | 一括<br>*********                                                                             |  |

決済完了画面が表示され、すべての申込手続が完了します。

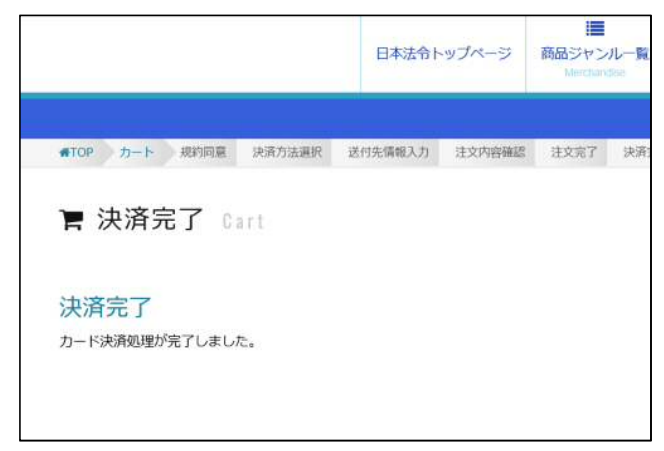